クラウド円簿 メールアドレス版へのデータ移行手順

Yahoo! JAPAN IDを利用してログインをする 円簿会計/円簿青色申告(以下「Yahoo版」)より、 任意のメールアドレスを利用してログインをする 同アプリケーション(以下「メールアドレス版」)へ、 会計データを移行する機能の手順をご説明いたします。

## 1 <u>データ移行の準備</u>

データ移行をはじめるにあたり、 事前にYahoo版円簿会計/円簿青色申告での準備が必要となり、 各種設定メニュー内「データ移行」機能より行います。

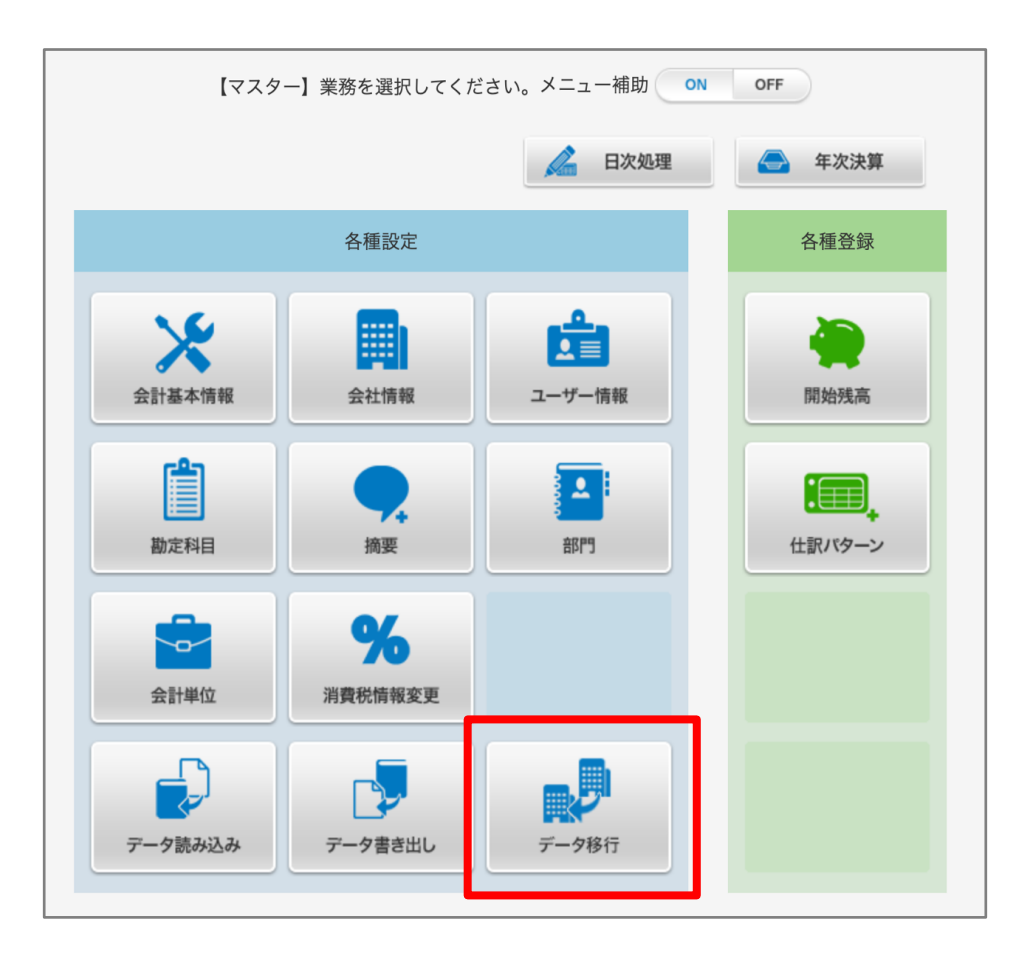

 「メールアドレス版へ移行」タブが選択されていることを確認し、 「移行準備開始」をクリックします。
 すでに移行コード発行済みで
 「移行準備開始」が表示されていない場合は、②へ進んでください。

| メールアドレス版へ移行                    | スイート会計シリーズへ移行                                        |                           |              |  |
|--------------------------------|------------------------------------------------------|---------------------------|--------------|--|
| メールアドレス版とは任意の<br>メールアドレス版円簿会計へ | 、ールアドレスを利用しロクインしてい<br>)移行準備として、会社を特定するコー             | ただくサーヒスです。<br>-ドを発行します。   |              |  |
| 発行した移行コードはデータ                  | 8行を行う際に必要になります。                                      |                           |              |  |
| メールアドレス版のアカウン                  | を既にお持ちの方は、こちらの「移行                                    | <b>テフロー手順書」</b> をご確認の上データ | 侈行を進行してください。 |  |
|                                |                                                      |                           |              |  |
| 注意:データ移行では招待さ                  | 1たユーザーは移行されません。                                      |                           |              |  |
| メールアドレス版に移行した                  | <ol> <li>         、改めて招待してください(招待され)     </li> </ol> | しるユーザーもメールアドレス版のアフ        | コウントが必要です)。  |  |
| 行コードは発行されていませ                  |                                                      |                           |              |  |
|                                |                                                      |                           |              |  |
|                                |                                                      |                           | •            |  |
|                                |                                                      |                           |              |  |

② データ移行に必要となる移行コードが発行されます。
 (移行コードの有効期限は3時間です。)
 「メールアドレス版へ移行」をクリックし、
 メールアドレス版のログイン画面を表示してください。

| ※「コード再発行」を行うと発行済みのコー<br>※「コード無効化」を行うと発行済みのコー                                           | ドを無効化し、新しい移行コードを発行します。有効期限が切れた場合や無効化後に改めて移行したい場合などにお使いください。<br>ドを使用できなくします。コードが不要になった場合などにお使いください。 |  |  |
|----------------------------------------------------------------------------------------|----------------------------------------------------------------------------------------------------|--|--|
| 移行コード                                                                                  | 2ad0cf79354c11c726c1458fc85f700c2                                                                  |  |  |
| 有効期限                                                                                   | 2025-01-28 22:07:37                                                                                |  |  |
| 状態                                                                                     | 有効                                                                                                 |  |  |
| メールアトレス版のアガウントをお持ちでない方は<br>表示される画面でアカウントをお持ちでない方は「新規作成」>「メールアドレスで作成」へ進みアカウントを作成してください。 |                                                                                                    |  |  |
|                                                                                        | メールアドレス版へ移行                                                                                        |  |  |

 ○ データ移行の際に使用する移行コードは
 ■ アイコンのクリックで コピーすることができます。

○「状態」のステータスが「有効」以外になっている場合 「コード再発行」のクリックで、新しい移行コードを発行することができます。 再発行した移行コードを使用し、データ移行を進めてください。

○「コード無効化」ボタンとは クリックすると発行した移行コードを使用停止とすることができます。 誤って無効化してしまった場合は「コード再発行」より、 新しい移行コードを発行して使用してください。

# 2 メールアドレス版の操作

メールアドレス版にログインします。 すでにアカウントをお持ちの方はログインして対応を進めてください。

アカウントをまだお持ちでない方は、

「アカウントをお持ちでない方」の「新規作成」ボタンをクリックし、 「メールアドレスで作成」へと進みアカウントを作成してください。

| クラウド                        |               |
|-----------------------------|---------------|
|                             |               |
|                             |               |
| メールアドレスでログイン                | アカウントをお持ちでない方 |
| メールアドレス                     |               |
| パスワード                       | 新規作成          |
|                             |               |
| ログイン                        |               |
| ●パスワードをお忘れの方 ●メールアドレスをお忘れの方 |               |
| or                          |               |
| 外部サービスのアカウントでログイン           |               |
| P Plammonでログイン              |               |
|                             |               |

①ログイン後のメニューより「ソフト管理」へ進んでください。

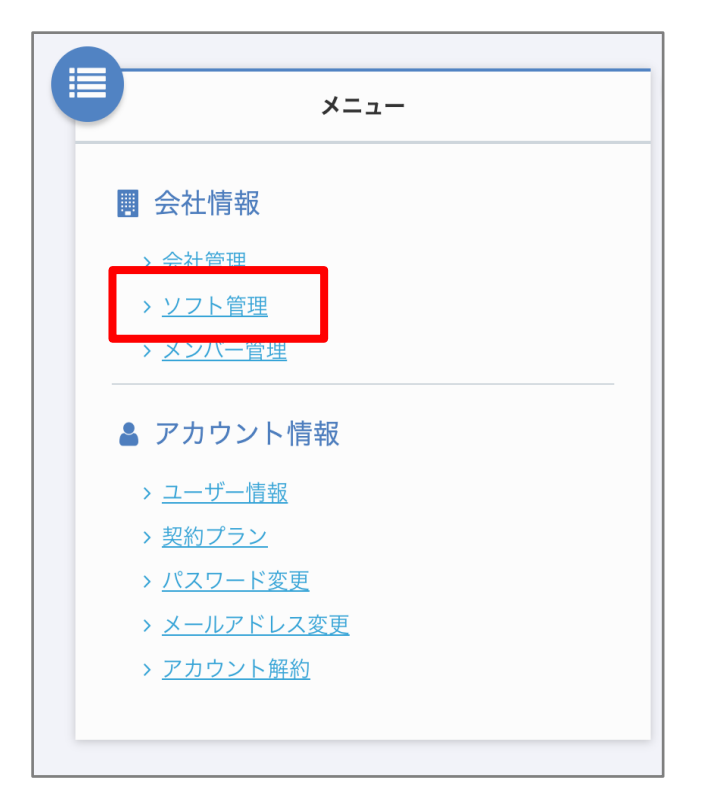

| 0 1           | 会社が未作成の状態では上記「ソフト管理」は表示されません。<br>メニューの「会社管理」 - 「会社作成」より会社を作成をしてください。                          |
|---------------|-----------------------------------------------------------------------------------------------|
|               | Q 会社追加 招待コード入力<br>登録されている会社がありません                                                             |
| 0 ∄<br>F<br>F | 会社作成時に選択する事業形態は利用開始後に変更することができません。<br>円簿会計から移行する場合は「法人」を、<br>円簿青色申告から移行する場合は「個人事業主」を選択してください。 |
| Į             | 事業形態 * 個人事業主 法人                                                                               |
| O ₹           | 事業形態を誤って登録してしまった場合は会社を削除し、<br>改めて作成し直してください。                                                  |
|               | ✓ <sup>オーナー権限の会社 (法人)</sup><br>円簿インターネットサービス 詳細 初期化                                           |
|               |                                                                                               |

#### ② データ移行を実行します。 円簿会計/円簿青色申告の「連携する」をクリックし、 ソフト連携確認画面へと進んでください。

| 円簿会計 未連携 連携する |
|---------------|
|---------------|

「Yahoo版から引き継ぐ」を選択し、 「移行コード」欄へYahoo版で発行した移行コードを入力し、 「連携」ボタンをクリックしてください。

٢

| <b>ソフト連携確認</b><br><b>円簿会計</b> の連携を行います。                                                       |
|-----------------------------------------------------------------------------------------------|
| ○ 新規                                                                                          |
| 新しいデータでソフトを連携します。                                                                             |
| ● Yahoo版から引き継ぐ 移行コード                                                                          |
| Yahoo!JAPAN IDでログイン版で発行した移行コードを入力し連携することで、<br>データを移行した状態でソフトを連携します。<br>移行にはしばらく時間がかかる場合があります。 |
| 連携キャンセル                                                                                       |

③ データの移行中

#### データ移行が開始されると、ステータスは「移行中」となります。 ソフト連携確認画面へと進んでください。

| 円簿会計 | 移行中 |
|------|-----|
|------|-----|

○ データの移行は長時間を要する可能性もあります。
 適当なタイミングで画面の更新(再読み込み)を行い、進捗をご確認ください。

○ データの移行中はソフトのご利用をいただけません。

| ソフト選択 | _ |
|-------|---|
| 副円簿会計 |   |
|       |   |

#### ④ データの完了

#### ソフト管理画面、円簿会計/円簿青色申告のステータスが 「連携済」となれば、データ移行は完了している状態となります。

| 円簿会計 | 連携済 | 連携解除 |
|------|-----|------|
|      |     |      |

メニュー (マイページ)画面のソフト選択より、 円簿会計/円簿青色申告を利用できるようになっています。 Yahoo版からのデータが引き継がれていることをご確認のうえ、 ご利用ください。

| ソフト選択         |  |
|---------------|--|
| <b>熙</b> 円簿会計 |  |

### ○ データの移行が完了しない場合

数時間が経過しても「連携済み」にならない、「移行失敗」になってしまう場合は 様々な理由や原因が考えられ、下記からのお問い合わせをお願いいたします。

クラウド円簿お問い合わせページ:https://www.yenbo.jp/contact

お問い合わせの際にはお問い合わせ内容に 「お客様番号」(※)と利用した「移行コード」 (※)の記載をお願いいたします。

※「お客様番号」はメールアドレス版のメニュー内、 「ユーザー情報」画面よりご確認いただけます。

※「移行コード」はYahoo版の各種設定メニュー内、 「データ移行」の画面よりご確認いただけます。